## Procédure – Mandat EBICS du 01/07/2015

## A - Pour générer le Mandat

Il est indispensable d'avoir le RIB PROFESSIONNEL du client.

1) Rendez-vous sur le site JE DECLARE

| jedeclare<br>.com                                                                                                    | (i                          |                                                      |                                         |                                           |
|----------------------------------------------------------------------------------------------------|-----------------------------|------------------------------------------------------|-----------------------------------------|-------------------------------------------|
| <ul><li>Présentation</li><li>Inscription</li></ul>                                                                                   | a) (                        | Cliquer sur « Espace p                               | privé »                                 |                                           |
| Espace Privé                                                                                                    | Id                          | entification                                         |                                         |                                           |
| Contact Club JDC Jedeclare.info                                                                                                    |                             | Login<br>carrerg69@jedeclare.com<br>Mot de passe<br> | er                                      |                                           |
| Sur la base des travaux de                                                                                                    | l'association<br>S          | o) Renseigner le logi                                | n et mot de passe puis                  | s cliquer sur « Envoyer »                 |
| <ul> <li>Suivi</li> <li>Message</li> <li>Télédéclarations</li> <li>Réceptions</li> <li>Echéances</li> <li>Factures/Consos</li> </ul> | c) Cliquer su               | r « dossier »                                        |                                         |                                           |
| Gestion     Comptes     Dossiers     Accès     Espace sécurisé                                                                       | d) Puis sur «               | Créer un nouveau do                                  | ssier »                                 |                                           |
| Partenaires URSSAF                                                                                                    | G                           | Sestion des dossiers cli                             | ents et des relevés banc                | aires                                     |
| ▶ OGA                                                                                                    |                             | Configurer la collecte                               | Récupérer des dossiers                  | Importer des                              |
| CRC                                                                                                    | Créer un<br>nouveau dossier | des relevés bancaires                                | clients depuis vos flux                 | odssiers clients                          |
| ► Net-entreprises                                                                                                    | - Houveau uossiei           | Envoi des liasses<br>aux banques                     | Inscrire vos dossiers     à EDI-REQUETE | Configurer des<br>options d'avertissement |
|                                                                                                    |                             |                                                      |                                         |                                           |

| titulaire:               | carrerg69 (Compte primaire administrateur) 🔻                            |     |
|--------------------------|-------------------------------------------------------------------------|-----|
| Raison sociale*:         |                                                                         | . \ |
| SIREN*:                  |                                                                         | 2)  |
| NIC*:                    |                                                                         |     |
|                          |                                                                         |     |
|                          |                                                                         |     |
| Coordonnees du respons   | able dans l'entreprise :                                                |     |
| Civilité du responsable: | ⊙ M ⊙ Mme                                                               |     |
| Nom du responsable:      |                                                                         |     |
| Prénom du responsable:   |                                                                         |     |
| Mail du responsable:     |                                                                         |     |
| Adresse postale:         |                                                                         |     |
| Adresse postale suite:   |                                                                         |     |
| Code postal:             |                                                                         |     |
| Commune:                 |                                                                         |     |
| ✓ J <sup>2</sup>         | autorise l'exploitation des données contenues dans mes flux pour la réa |     |
|                          | Enregistrer                                                             |     |

e) Créer le dossier puis cliquer sur « enregistrer »

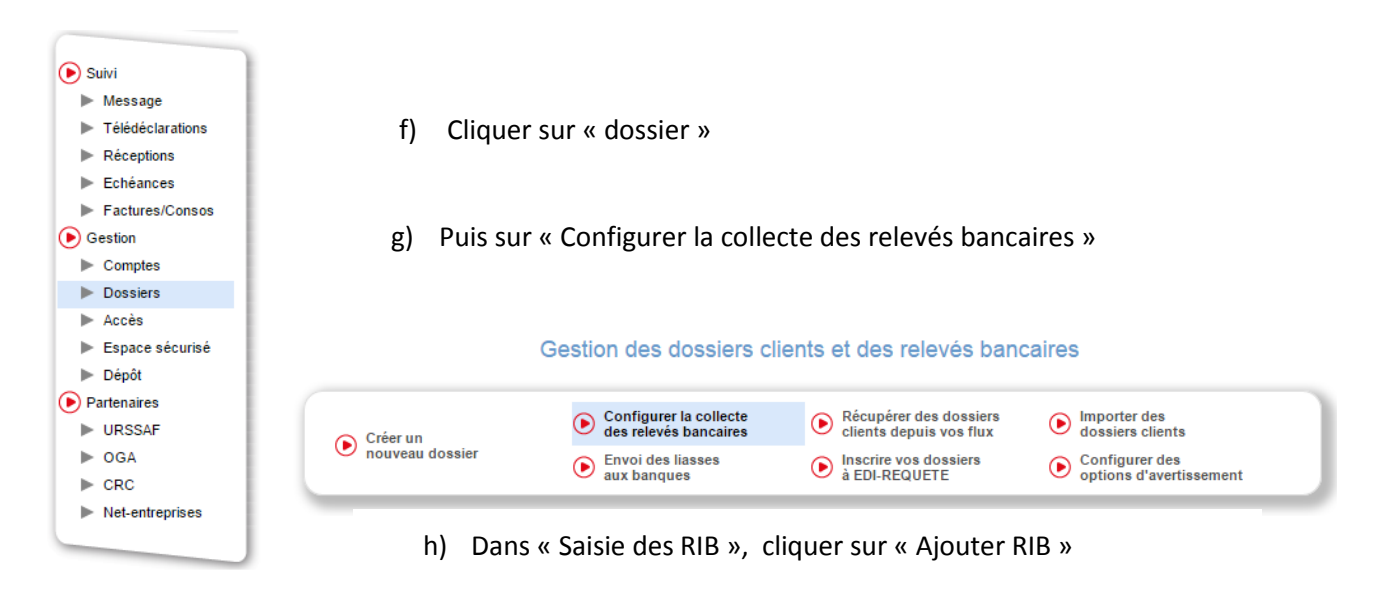

| Saisie Vos Boîtes Cartes de<br>des RIB RIB de réception paramétrage                                                                                                    |                                                                     |
|----------------------------------------------------------------------------------------------------|---------------------------------------------------------------------|
| Saisie d'un nouveau RIB<br>Si vous voulez saisir un nouveau RIB, cliquez sur le bou<br>Ajouter RIB                                                                       | ton ajouter RIB                                                     |
| Pré-remplissage automatique des RI<br>Si vous avez déjà saisi des RIB dans le cadre de télérèglements, vous pouvez récupérer toutes le<br>Remplissage automatique des RI | B<br>is informations en cliquant sur pré-remplissage des RIB :<br>3 |

## i) Remplir les données et générer le mandat, puis l'imprimer en 3 exemplaires

| Saisie Vos<br>des RIB RIB                             | Boîtes<br>de réception           | Cartes de<br>paramétrage |                     |                     |            |
|-------------------------------------------------------|----------------------------------|--------------------------|---------------------|---------------------|------------|
|                                                       | Sous                             | cription à la colle      | cte des relevés ba  | ncaires 🥝           |            |
| Dossier client                                        |                                  |                          |                     |                     |            |
| Compte auque                                          | el est rattaché le do            | ssier client :           | carrerg69 (Compte p | orimaire administra | teur) 🔻    |
| Dossier client                                        | auquel vous voulez               | rattacher le RIB :       | 78843902400027 -    | YOGAES              | 0          |
| Compte Banca                                          | aire, BPLL LYON                  | (Cette banque est        | partenaire de la p  | lateforme jede      | clare.com) |
| Nom ou dénon                                          | nination du titulaire            | *                        |                     | Devise              | Euro 🔻     |
| Format du com                                         | npte : * 🔍 🔍 RIB                 | IBAN                     |                     |                     |            |
| Code banque                                           | Code guichet                     | № de compte              | Clé RIB             |                     |            |
| 13907                                                 | 00000                            | 81958722215              | 26                  |                     |            |
| I active la                                           | collecte des relevés             | s pour ce compte.        |                     |                     |            |
| Adresse de ré                                         | ception des relevés              | carrerg69@je             | declare.com         |                     | v 🕢        |
| Périodicité :                                         | Quotidienne 🔻                    |                          |                     |                     |            |
| Type de liaisor                                       | 1:                               |                          |                     |                     |            |
| <ul> <li>Banque part</li> <li>Contrat en o</li> </ul> | tenaire<br>lirect avec la banque | 9                        |                     |                     |            |
|                                                       |                                  | Valider                  |                     |                     |            |

B - Une fois le mandat signé : 4 étapes.

|                                                                                                    |                                                                                                    |                                                                                                    | +X .                                                                                                    |
|----------------------------------------------------------------------------------------------------|----------------------------------------------------------------------------------------------------|----------------------------------------------------------------------------------------------------|----------------------------------------------------------------------------------------------------|
|                                                                                                    | SERVICE B                                                                                                    | ANQUE A DISTANCE ENTREPRI                                                                                                    | SES                                                                                                    |
| Télétransmission de                                                                                                    | s relevés de con                                                                                                    | MANDAT de                                                                                                    |                                                                                                    |
| L'entreprise                                                                                                    | PLACE GAILLETON 69082 LY<br>EYRET                                                                                                    | 78843902400027<br>CN                                                                                                    | après désignée « le mandant »                                                                                                    |
| Agissant en qualité de (dirigeant,                                                                                                    | gérant): Président                                                                                                    |                                                                                                    |                                                                                                    |
| Client de la Banque Populaire Loir                                                                                                    | e et Lyonnais, Agence o                                                                                                    | de - LYON VICTOR HUGO                                                                                                    |                                                                                                    |
| comme unique membre, partenair<br>95/2019, sise 19 rue Cognacq Ja<br>social : 10 avenue Charles de Gi<br>320.217.144<br>(RCS Nanterre), tous les relevés d                                                                                                    | e EDI-DGI, Association<br>y 75341 Paris cedex 07<br>pulle 94673 CHARENT<br>(c(s) compte(s) indiqué(                                                                                                    | re-complate Media Association, aya<br>enegistree à la Préfecture de police d<br>et dont le prestataire technique est D<br>ON LE PONT Cedex, ayant pour r<br>s) ci-après, dont elle est titulaire dans l                                                                                                    | nt l'Ordre des experts comptai<br>e Paris le 6 mars 2001 sous le<br>OCAPOST BPO, ayant son se<br>turnéro unique d'identification<br>es livres de la Baceure                                                                                                    |
| Code Banque                                                                                                    | Code Guichet                                                                                                    | 1 10 4                                                                                                    | Taxa and the second data                                                                                                    |
| 13907                                                                                                    | 00000                                                                                                    | 81958722215                                                                                                    | Clé RIB<br>26                                                                                                    |
| 13907                                                                                                    |                                                                                                    |                                                                                                    |                                                                                                    |
| ue pourrait avoir la communicatio<br>ransmettre à l'expert-comptable de<br>tonne, par la présente, autorisatio<br>ésigné « le mandataire » de télét<br>insemble des formulaires fiscaux »                                                                                                    | n des informations susvi<br>u mandant.<br>n expresse au Cabinet o<br>ransmettre, à la Banque                                                                                                    | Banque Populaire quant aux conséqui<br>isées au portail. Le portail « jedeclare.<br><u>Reportise Comptable CARRE.RG</u><br><u>Populaire.les lisses fiscales relatives</u>                                                                                                    | ences, directes ou indirectes,<br>com » se chargera de tes<br>ci-après<br>a à son activité professionnelle                                                                                                    |
| jue pourrait avoir la communicatio<br>transmettre à l'expert-comptable<br>Jonne, par la présente, autorisation<br>déginé « la mandataire » de tétés<br>ansemble des formulaires fiscaux,<br>a Banque s'aragge à n'utiliser les<br>bligation réglementaire contraire. I<br>e. Client mandate ce Cabinet d'Exp<br>oruptale sussien.                                                                                                    | n des informations susv<br>u mandant.<br><u>n expresse au Cabinet c</u><br>ransmettre, à la Banque<br>doment renselgnés répe<br>informations fiscales de<br>Elle ne pourra en faire a<br>pertise Comptable pour                                                                                                    | Banque Populaire quant aux conséqui<br>isées au portail. Le portail « jedeclare.r<br>l'Expertise Comptable CARIE. For<br>"Populaire. Les insess fincales relative<br>indant à l'obligation de déclaration ann<br>s eon Client que pour les besons bano-<br>ucune cession à des tiers à titre gratui<br>notifier dans les meilleurs détais la pré-                                                                                                    | ances, directes ou indirectes,<br>com » se chargera de les<br>com » se chargera de les<br>ci-après<br>à son activité professionnelle<br>uelle d'activité de l'entreprise),<br>ains la concernant, sauf<br>to un onferux,<br>sente autorisation à la Banque                                                                                                    |
| que pourrai tavoir la communication<br>armante a l'avecto-compatible de<br>Dortes, cala a criterare, nuercando<br>contra en la criterare, nuercando<br>contra en la criterare, nuercando<br>la calacita à l'aquel de la contra de<br>la calacita à l'aquel de<br>la calacita à conquel de la contra de<br>Socializa cuisides.<br>O collemp que trateira à la cliante de<br>la contra de la cliante de la contra de<br>la contra de la cliante de la contra de<br>la contra de la cliante de la cliante de<br>la contra de la cliante de la cliante<br>de contra de la contra de la cliante<br>en contra de la cliante de la cliante<br>la contra de la contra de la cliante<br>de contra de la contra cuellas la<br>contornementa à la cliante de la cliante<br>de contra de la contra cuellas la cliante<br>de contra de la contra cuellas la<br>contornementa de la cliante de la contra<br>de la contra de la contra cuellas la<br>la contra de la contra cuellas la cliante<br>de contra de la contra cuellas la cliante<br>de contra de la contra cuellas la cliante<br>de la contra de la contra cuellas la cliante<br>de la contra de la contra cuellas la cliante<br>de la contra de la contra cuellas la cliante<br>de la contra de la contra cuellas la cliante<br>de la contra de la contra cuellas la cliante<br>de la contra dela contra cuellas la cliante<br>de la contra de la contra cuellas la cliante<br>de la contra de la contra de la contra de<br>la contra de la contra cuellas la cliante<br>de la contra de la contra de la contra de<br>la contra de la contra cuellas la cliante<br>de la contra de la contra della contra de<br>la contra de la contra de la contra de la contra de<br>la contra de la contra de la contra de la contra de<br>la contra della contra della contra della contra della contra della contra della contra de<br>la contra della contra della c                                                                                                    | n des informations suav<br>mandant.<br>In appressão au Cabina Lo<br>mandante autoritado autoritado<br>difiente realização autoritado<br>esta autoritado autoritado<br>está autoritado autoritado<br>está autoritado<br>partida completado autoritado<br>partida completado autoritado<br>partida completado<br>partida completado<br>partida c | Itempo Fropalate quant aux conseque<br>des au portal. Le portale jedeciara.<br>I Experienza cella constructed CMMR M.<br>Experienza cella constructed CMMR M.<br>Experienza cella construction cella cella cella<br>cella cella cella cella cella cella cella cella<br>cella cella cella cella cella cella cella cella<br>autori cella cella cella cella cella cella<br>autori cella cella cella cella cella cella<br>cella cella cella cella cella cella cella<br>autori cella cella cella cella cella<br>cella cella cella cella cella cella<br>cella cella cella cella cella cella<br>cella cella cella cella cella cella cella<br>cella cella cella cella cella cella cella<br>cella cella cella cella cella cella cella<br>cella cella cella cella cella cella cella cella<br>cella cella cella cella cella cella cella cella<br>cella cella cella cella cella cella cella cella<br>cella cella cella cella cella cella cella cella<br>cella cella cella cella cella cella cella cella<br>cella cella cella cella cella cella cella cella<br>cella cella cella cella cella cella cella cella<br>cella cella cella cella cella cella cella cella<br>cella cella cella cella cella cella cella cella cella<br>cella cella cella cella cella cella cella cella<br>cella cella cella cella cella cella cella cella<br>cella cella cella cella cella cella cella cella cella<br>cella cella cella cella cella cella cella cella cella<br>cella cella cella cella cella cella cella cella cella<br>cella cella cella cella cella cella cella cella cella cella<br>cella cella cella cella cella cella cella cella cella cella cella cella cella<br>cella cella cella cella cella cella cella cella cella cella cella cella cella<br>cella cella cell                                                                                | change and the second second s                                                                                                    |
| per por rait avoit la communication<br>mannetta à l'avence compatibile de<br>Carret, par la prinserie a de Malla<br>anternative à l'avence compatibile de<br>de forma esta anternative a de Malla<br>de Carret, par la prinserie a de Malla<br>de Carret, par la prinserie de la compatibilitation<br>de la compatibilitation de la compatibilitation<br>de la compatibilitation de la compatibilitation<br>de la compatibilitation de la compatibilitation<br>de la compatibilitation de la compatibilitation<br>de la compatibilitation de la compatibilitation de la compatibilitation<br>de la compatibilitation de la compatibilitation de la compatibilitation<br>de la compatibilitation de la compatibilitation de la compatibilitati                                                                                                    | n des informations suav<br>nanadrant.<br>In appresent sur Cabiora -<br>mannatite. A Banxue<br>doment remeligina appresent<br>informations fiscales de<br>cliente sur annatione -<br>nentifise Comortabilité pour<br>partielle sur a contra en la con-<br>partielle sur a contra en la con-<br>partielle sur annative -<br>partielle sur annative -<br>sur a contra en la contra en la con-<br>partielle sur annative -<br>la G gaméer 1970 medi-<br>net manative -<br>and contra en la contra en la con-<br>sent de la contra en la contra en la<br>la Gaméer -<br>tra en la contra en la contra en la con-<br>rese des données est di<br>côse et de rectification p                                                                                                    | Benge Fopdalle guart aux consègu<br>este au portait : Le portait :<br>Repertain est au portait : Le portait<br>Repertain est autoritat : Le portait : Jedecarts<br>Repertain est autoritat :<br>Repertain est autoritat :<br>Repertain est autoritat :<br>Repertain est autoritation ant<br>est client que portait :<br>autoritations par l'envoi d'une tettre ne<br>autoritations par l'envoi d'une tettre ne<br>à Service Connectique, pour hautors<br>de la constant d'ant de la caracteristica<br>est constant d'ant de la caracteristica<br>repertain est constant i envoi de la<br>refere tetta domiten à caracteristica para<br>refere est pour finalité la gestion de<br>directes au indirectes, ains qu'à des<br>portaites est indirectes, para<br>directes au indirectes, ains qu'à des<br>portaites est indirectes, para<br>directes au indirectes, ains qu'à des<br>portaites est indirectes para<br>directes au indirectes, ains qu'à des<br>portaites est indirectes para<br>directes au indirectes, ains qu'à des<br>portaites est indirectes para<br>directes au indirectes, ains qu'à des<br>portaites est indirectes para<br>directes au indirectes, ains qu'à des<br>portaites est demandant aurois de la con-<br>tes est indirectes para<br>directes au indirectes, ains qu'à des<br>portaites est demandant aurois des peri-                                                                                                    | commande autores ou indirectes,<br>ou se a churger de las<br>commande autores antipartes<br>commande autores antipartes<br>commande autores antipartes<br>commande autores antipartes<br>commande autores<br>commande autores<br>commande autores<br>commande autores<br>commande autores<br>commande autores<br>commande autores<br>commande autores<br>commande autores<br>autores<br>commande autores<br>commande a |
| per portrait avoit la communication<br>arranteria à l'avanteria compatibilità di<br>l'arrante da l'avanteria a di attaliare di<br>attaliare la compatibilità di attaliare di<br>la fancipa à l'anguardi di attaliare dei<br>la fancipa à l'anguardi di attaliare dei<br>la fancipa à l'anguardi di attaliare dei<br>la fancipa à l'anguardi di attaliare dei<br>la fancipa à l'anguardi di attaliare dei<br>la fancipa à l'anguardi di attaliare di<br>la compatibilità di attaliare da la fancipa<br>di attaliare na di attaliare di attaliare di<br>attaliare na di attaliare di attaliare di<br>attaliare ana di attaliare di attaliare di<br>attaliare ana di attaliare di attaliare di<br>attaliare ana di attaliare di attaliare di<br>attaliare ana di attaliare di attaliare di<br>attaliare ana di attaliare di attaliare di<br>attaliare di attaliare di attaliare di<br>attaliare di attaliare di attaliare di<br>attaliare di attaliare di attaliare di<br>attaliare di attaliare di attaliare di<br>attaliare di attaliare di attaliare di<br>attaliare di attaliare di<br>attaliare di<br>attaliare di<br>atta | n de lifermations suav<br>mandan.<br>Depreses pur <u>Cabien</u> is the Banque<br>doment remseignés appare<br>doment remseignés appare<br>tilter a pour an tière a<br>tilter a pour an tière a<br>tilter a pour an tière a<br>tilter a pour an tière a<br>tilter a pour an tière a<br>tilter a pour an tière a<br>tilter a pour an tière a<br>tilter a pour an tière a<br>tilter a pour an tière a<br>tilter a pour an tière a<br>tilter a pour an tière a<br>publie Langenties comptable pour<br>tilter anna de tilter anna de tilter<br>tilter anna de tilter<br>ti                                                                                                    | Itemps FropJaire quart aux consequences<br>and the same share in positial is pleaders<br>and the same share and the same share<br>and the same share and the same share<br>and the same share and the same share<br>and the same share<br>and the same share<br>and the same share<br>and the same share<br>and the same share<br>and the same share<br>and the same share<br>and the same share<br>and the same share<br>and the same share<br>and the same share<br>and the same share<br>and the same share<br>the same share<br>and the same share<br>the same share<br>and the same share<br>the same share<br>and the same share<br>the same share<br>the same share the same the sam | chief and a service of indirectes, and a service of a sec charge and a service of a service of a                                                                                                    |
| pue pour al avoir la communication<br>arranter a l'avoir la communication de<br>Dorte, carl la ciriterere, unicensido<br>arranter da l'evoir compatibilità de<br>de la ciriterere a de antidates<br>a cilient manche de compatibilità de<br>a cilient manche a compatibilità de<br>a cilient manche a compatibilità de<br>compatibilità de la langua per<br>socializza cuasidata<br>a cilient manche a la la langua per<br>constante cuasidata<br>a compatibilità de la langua per<br>constante a la compatibilità de la langua<br>constante a la compatibilità de la langua<br>constante a la compatibilità de la langua<br>constante a la compatibilità de la langua<br>constante a la compatibilità de la la langua<br>constante a la compatibilità de la la la la la la la la la compa-<br>terizzatori de la compatibilità della de la persona<br>sense si d'agorter de la barriga de<br>constante a la compatibilità de la compatibilità de<br>la sizza de la contenue della de la compatibilità<br>la sizza de la contenue della della della della della della<br>la sizza della della della della della della della della<br>la sizza della della della della della della della della<br>la sizza della della della della della della della della della<br>la sizza della della della della della della della della della della della della della della della della della<br>della della de                                                                                                    | n de information sum<br>n de normation sum<br>nandars.<br>happrese y Cabiera<br>diment consequent spin<br>internations has been<br>diment consequent spin<br>the point of the spin<br>diment consequences<br>public Latrice of Lycoma<br>public Latrice of Lycoma<br>the spin spin<br>diment consequences<br>the spin spin<br>diment consequences<br>differences<br>differ                 | Lienque Fondaire quart aux conséque<br>des au portal. Le portal e jacédeara. (Carta de la constance de la constance de                                                                                                    | charges of indirectes ou indirectes,<br>charges and charges of the indirected of the<br>indirected acceleration of the<br>indirected acceleration of the<br>concentration of the<br>concentration of the<br>and the<br>concentration of the<br>and the<br>concentration of the<br>and the<br>concentration of the<br>and the<br>concentration of the<br>and the<br>concentration of the<br>and the<br>concentration of the<br>and<br>concentration of the<br>and<br>concentration of the<br>and<br>concentration of the<br>concentration of the<br>con                             |

- 1) Le scanner et ranger le pdf dans DOSSIER CLIENT/DP/MISSION/MANDAT
- 2) Ranger 1 original « papier » dans le classeur « mandat » en annotant en haut à droite le numéro client
- 3) Envoyer 1 autre original à la banque, à l'adresse figurant sur la notice du mandat
- 4) Inscrire le mandat sur le site JE DECLARE

Sur la

EDIFICAS

|                                   | - Cliquer sur « Espace privé »                                     |
|-----------------------------------|--------------------------------------------------------------------|
|                                   | Identification                                                     |
| Présentation                      |                                                                    |
| Inscription                       | Login                                                              |
| Espace Privé                      | carrergos@jedeciare.com                                            |
| Espace Prive                      |                                                                    |
| ► Contact                         | Signexpert Envoyer                                                 |
| Club JDC Jedeclare.info           | - Renseigner le login et mot de passe puis cliquer sur « Envoyer » |
| base des travaux de l'association |                                                                    |

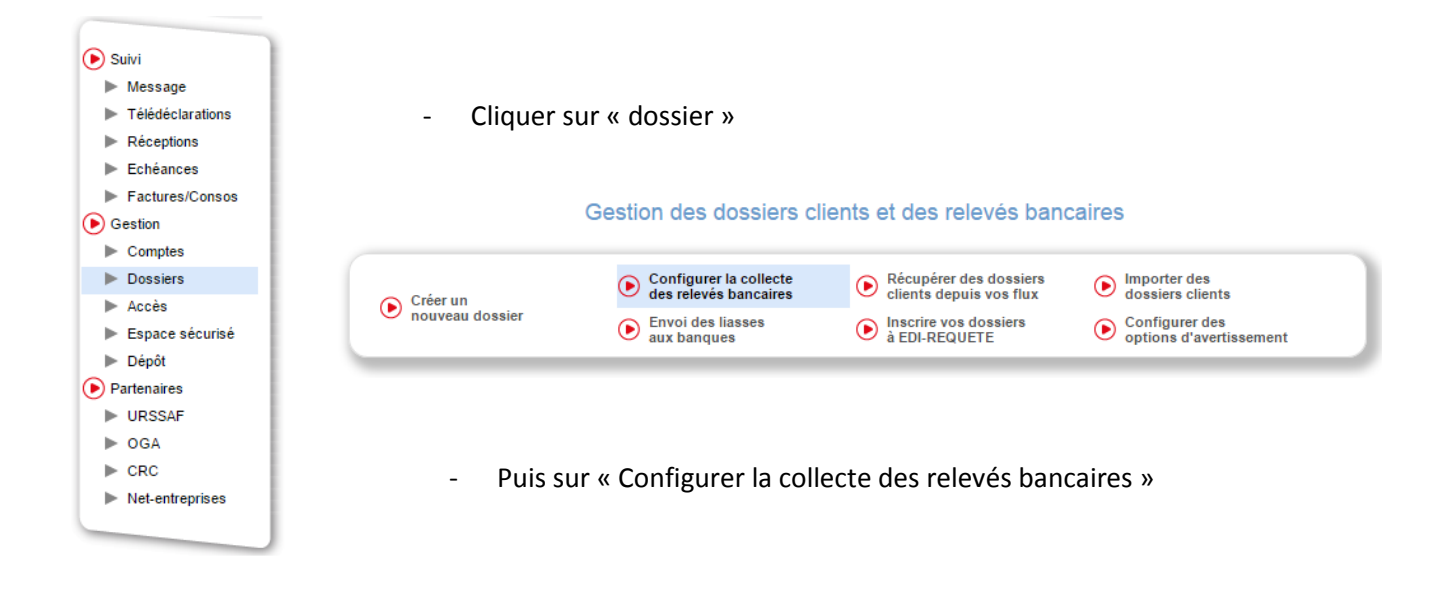

- Sélectionner «votre dossier puis cliquer sur « Uploader »

| SIRET dossier 👳 | Raison sociale dossier 🗢 | Destinataire 🗢          | Compte bancaire 🗢                    | Etat 🗢              | Périodicité | Devise | Détail | Mandat<br>à signer | Format de<br>mandat accepté<br>par la banque | Etat du<br>mandat | Sélectionner |
|-----------------|--------------------------|-------------------------|--------------------------------------|---------------------|-------------|--------|--------|--------------------|----------------------------------------------|-------------------|--------------|
| 78843902400027  | YOGA ESCAPE              | carrerg69@jedeclare.com | BPLL LYON<br>13907-00000-81958722215 | Activation demandée | Quotidienne | Euro   | Q,     | ⊵                  | ST.                                          | 0<br>Uploader     |              |
|                 |                          |                         | Lin PTP                              | trouvá              |             |        |        |                    |                                              |                   |              |

- Sélectionner votre fichier pdf puis « enregistrer »

| Uploader le mandat                                                                                        |
|----------------------------------------------------------------------------------------------------|
| Merci de scanner le mandat et d'uploader le scan au format PDF * :<br>Choisissez un fichier Mandatape.pdf |
| Enregistrer                                                                                               |

C'est terminé.